# 03 Response Plan

# **Quick Reference**

inSIGHT ATMS generates a Response Plan when primary event details are saved for an event. You can access from the event details view Response tab or by right-clicking the **Event** icon on the Map GUI and selecting **Response Plan**.

|   |                       | Eve | nt: U2                                                                                                    | 21118   | 0002  | 27      |           |              |        |              |              |
|---|-----------------------|-----|----------------------------------------------------------------------------------------------------|---------|-------|---------|-----------|--------------|--------|--------------|--------------|
|   | Event U22111800027    |     |                                                                                                    |         |       |         |           |              |        |              |              |
|   | Own                   |     | Event                                                                                                    | ID: U22 | 21118 | 300027  |           |              | Dete   | ected: 18:38 |              |
| 2 | Disown                |     | Event                                                                                                    | Type Ir | ncide | nt      |           |              | Last   | Update (No.  | ): 18:38 (3) |
|   | Clear                 |     | Drimor                                                                                                    | v Doto  | ile   | Additio | anal Info | Linked Event | te los | Pernonco     |              |
|   | Response Plan         |     | Frinar                                                                                                    | y Deta  | 115   | Additio | marinio   | Linked Eveni | is log | Response     |              |
|   | Details 10/Jefferson  |     | <ul> <li>Image: A second second s</li></ul> | DMS     | ۲     | Email   | API       | Task List    | Twitte | er           |              |
|   | Location              |     |                                                                                                    |         |       |         |           |              |        |              |              |
|   | Show Location Details |     |                                                                                                    |         |       |         |           |              |        |              |              |
|   | 26 <b>N</b>           |     |                                                                                                    |         |       |         |           |              |        |              |              |

The system is configured to provide Response Plans to Dynamic Message Signs (DMS), Beacons, select Email recipients, and third-party consumers via API. Response Plans are generated automatically; they require review & approval before being activated. The icons in the response type tabs indicate status of the response plan: Reviewed and approved, Viewed but not approved, I Not reviewed.

### DMS RESPONSE PLAN

The proposed DMS response plan creates messages only for nearby DMS, as per pre-configured rules.

|              | ent                                                   |                   | Detected: 18:38<br>Last Update (No.): 18:3        | 38 (3)                                                      | Owner: asthat<br>Created By: | atest<br>asthatest |                     |                     |
|--------------|-------------------------------------------------------|-------------------|---------------------------------------------------|-------------------------------------------------------------|------------------------------|--------------------|---------------------|---------------------|
| nary Details | Additional Info Lin                                   | ked Events        | Log Response                                      |                                                             |                              |                    |                     | • • •               |
| • DMS •      | > Email 💿 API Ta                                      | isk List 🗶 👁      | Twitter                                           |                                                             |                              | Vie                | w Generation Log    | Export Response Pla |
| ⊕/⊖ Sig      | n Location                                            | Current<br>Posted | Current Message                                   | Response Message                                            | Replace<br>¢                 | Allow<br>Merge     | Lock                | Actions             |
| •            | 5 SW - 1-94 EB @ W of<br>WIS 26                       | Yes               | INC/ON<br>RIGHT LANE<br>BLOCKED<br>29 MILES AHEAD | CLS/OFF-ALTRD<br>HWY 89 NORTH<br>CLOSED<br>USE ALT ROUTE    | YES                          | 2                  | ✓ Sign ☐ Message    | ≓∢×<br>⊘            |
| •            | 7 SW - 1-39/90 SB @ S<br>of US 51/Maple<br>Grove Rd   | Yes               | BLANK                                             | CLS/SYSRAMP<br>RAMP CLOSED<br>HAY 89 NORTH<br>USE ALT ROUTE | YES                          |                    | ✔ Sign<br>□ Message | <b>≓∮×</b><br>♂     |
| 811          | 1 TPS I-94 EB @ CTH<br>O (Lake Mills) Upper<br>- RA13 | Yes               | DEFAULT-DASH                                      | DEFAULT                                                     | YES                          |                    | ✓ Sign<br>□ Message | ≓∥×<br>⊗            |

- 1. Click the 🖉 icon to change the template for the DMS response or click 💳 icon to select a library message.
- 2. To change a message, select one from the message library of the selected sign.
- 3. Click Select.

| Message Name 👙 | Display Format                    | 🗢 Phase 1               | Phase 2        | Priority 🗘 |        |
|----------------|-----------------------------------|-------------------------|----------------|------------|--------|
| WWD/OFF        | 6 ADDCO Brick Portable 49 x<br>25 | WRONG<br>WAY<br>DRIVER  | USE<br>CAUTION | 9000 🖪     | •      |
| WWD/ON/STP     | 6 ADDCO Brick Portable 49 x<br>25 | WRONG<br>WAY<br>DRIVER  | USE<br>CAUTION | 9001       |        |
| 12             | 6 ADDCO Brick Portable 49 x<br>25 | I 94<br>CLOSED<br>AHEAD | USE<br>HWY 12  | 2500       |        |
| BLANK          | 6 ADDCO Brick Portable 49 x<br>25 |                         |                | 1 🖪        |        |
|                |                                   | CURFEW                  | 8PM            |            | •      |
|                |                                   |                         |                | Select     | Cancel |

- 4. If required, click \* to delete the proposed message, or click to view the DMS Properties window of the selected sign.
- 5.

- 5.1 If required, click **Add Sign** to add signs to the DMS response plan. Select signs from the list and choose a message from the DMS response message library.
- 5.2 If required, Add Sign from Map view. Click on **Show Map View**. Click on the selected Sign to add. Click **Add Sign to Plan**.

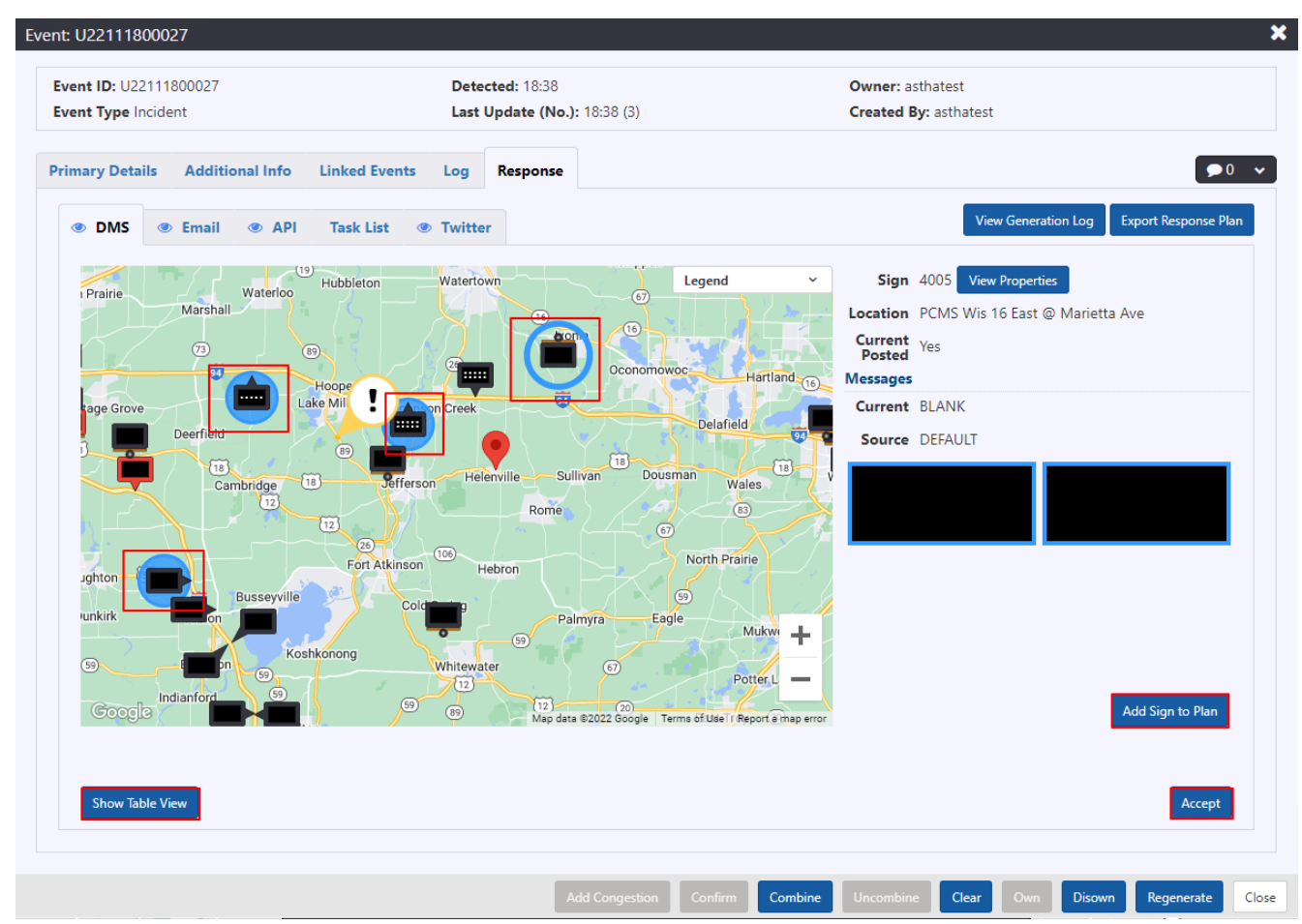

6. Click Accept to send the messages to the sign.

#### **Email RESPONSE PLAN**

The Email Response tab indicates the text of the Proposed Message to send via e-mail for the event, along with the Broadcast Groups to which the message will be sent, and the individual recipients that will receive it.

| nt ID: U22111800027<br>nt Type Incident                                                                                                    | Detected: 18:38<br>Last Update (No.): 18:38 (3)                                         | Owner: asthatest<br>Created By: asthatest |                                      |
|----------------------------------------------------------------------------------------------------|-----------------------------------------------------------------------------------------|-------------------------------------------|--------------------------------------|
| ary Details Additional Info Link                                                                                                    | ed Events Log Response                                                                  |                                           | <b>9</b> 0                           |
| DMS 👁 Email 👁 API Ta                                                                                                    | sk List ( ) Twitter                                                                     | View                                      | v Generation Log Export Response Pla |
| Proposed Message 🖋                                                                                                    |                                                                                         | Groups                                    |                                      |
| Crash on WIS 89 North 0.5 miles<br>lane is blocked. Estimated durat                                                                         | beyond County G South (Jefferson County). Th<br>ion is, Reported 6:38 pm, Last updated. | Group                                     | Recipients                           |
| <a href="https://511wi.gov/map#I&lt;/td&gt;&lt;td&gt;ncidents-WİATMS22111800027">View on 511<td>Active Roadwork</td><td>Alex Ariza</td></a> | Active Roadwork                                                                         | Alex Ariza                                |                                      |
|                                                                                                    |                                                                                         | All Incidents                             | Bernardo Castillo<br>Brent Bowgren   |
|                                                                                                    |                                                                                         | Future Roadwork                           | Chase Junk<br>Chris Krueger          |
|                                                                                                    |                                                                                         | MD Test Regions                           | Craig Schanning<br>Dan Schultz       |
|                                                                                                    |                                                                                         | Major Incidents                           | Dominique Mott<br>Eric Hanson        |
|                                                                                                    |                                                                                         | North Central                             | Jeremy Pape<br>Jon Riemann           |
|                                                                                                    |                                                                                         | Northeast                                 | Kevin Lancelle<br>Liz Schneider      |
| Current Message                                                                                                    |                                                                                         | Northwest                                 | Marisol Malave<br>Marquis Young      |
|                                                                                                    |                                                                                         | QA test                                   | Matt Duffin<br>Melanie Pape          |
|                                                                                                    |                                                                                         | QATest                                    | Randy Hoyt<br>Rebecca Moreno         |
|                                                                                                    |                                                                                         | Southeast                                 | Scott Nauman                         |
|                                                                                                    |                                                                                         | Southwest                                 | Stacey Pierce                        |
|                                                                                                    |                                                                                         | Statewide                                 | <b>•</b>                             |
|                                                                                                    |                                                                                         |                                           |                                      |
|                                                                                                    |                                                                                         |                                           |                                      |
|                                                                                                    |                                                                                         |                                           | Delete Accept (Send)                 |
|                                                                                                    |                                                                                         |                                           |                                      |

1. In the **Proposed Message** box, manually edit the Proposed Message and **Save** or **Cancel** to continue with the default. Add extra message in the Supplemental Text section.

| Edit Proposed Message                                                                                                    |
|----------------------------------------------------------------------------------------------------|
| Generated Text                                                                                                    |
| Crash on WIS 89 North 0.5 miles beyond County G South (Jefferson County).<br>The right lane is blocked. Estimated duration is. Reported 6:38 pm. Last<br>updated.<br><a href="https://511wi.gov/map#Incidents-WIATMS22111800027">View on<br/>511</a> |
| Character Count: 233 Supplemental Text                                                                                                    |
|                                                                                                    |
|                                                                                                    |
| Character Count: 0                                                                                                    |
| Save Cancel                                                                                                    |

2. Click on the Group names to select or unselect broadcast groups that should receive the response message. The system will update the set of recipients for the message based on the selected groups. The selected groups are highlighted.

#### Groups

| Group           | Recipients                                                                     |
|-----------------|--------------------------------------------------------------------------------|
| Active Roadwork | Alex Ariza                                                                     |
| All Incidents   | Alka Anand<br>Ankit Chauhan                                                    |
| Future Roadwork | Bernardo Castillo<br>Brent Bowgren                                             |
| MD Test Regions | Chase Junk<br>Chris C                                                          |
| Major Incidents | Chris Krueger<br>Craig Schanning                                               |
| North Central   | Dan Schultz<br>Dominique Mott                                                  |
| Northeast       | Eric Hanson<br>Jeremy Pape                                                     |
| Northwest       | Jon Riemann<br>Kevin Lancelle                                                  |
| QA test         | Kyle Hemp<br>Liz Schneider                                                     |
| QATest          | Marisol Malave<br>Marquis Young                                                |
| Southeast       | Matt Duffin<br>Melanie Pape                                                    |
| Southwest       | Randy Hoyt<br>Rebecca Moreno                                                   |
| Statewide .     | <ul> <li>RJ McLaughlin</li> <li>Scott Nauman</li> <li>Stacey Pierce</li> </ul> |
|                 |                                                                                |
|                 | Delete Accept (Send)                                                           |

- 3. To send the e-mail response immediately click **Accept (Send)**. This will trigger an e-mail to all recipients that are part of the selected groups.
- 4. The Current Message will update to the last accepted message when you click on either of the accept options.

| OMS      Email     API     Task List     Twitter     Task     Task |                                                                                                    | View Generation Log                                                                                                    | Export Response Plan                                                                                                    |
|----------------------------------------------------------------------------------------------------|----------------------------------------------------------------------------------------------------|----------------------------------------------------------------------------------------------------|----------------------------------------------------------------------------------------------------|
| Proposed Message 🖋 User entered Supplemental Text included in message                                                                                                    | Groups                                                                                                    |                                                                                                    |                                                                                                    |
| Crash on WIS 89 North 0.5 miles beyond County G South (Jefferson County). The right<br>lane is blocked. Estimated duration is. Reported 6:38 pm. Last updated.<br><a href="https://511wi.gov/map#Incidents-WIATMS22111800027">View on 511</a><br>Crash on WIS 89 North 0.5 miles beyond County G South (Jefferson County). The right<br>lane is blocked. Estimated duration is. Reported 6:38 pm. Last updated.                                                                                                    | Group<br>All<br>Active Roadwo<br>All Incidents<br>Future Roadwo<br>MD Test Region<br>Major Incidents<br>North Central<br>Northeast<br>Northwest<br>QA test<br>QATest<br>Southeast | rk Berna<br>Brent<br>Chass<br>rk Dom<br>ns Eric H<br>Jon R<br>Jon R<br>Kevin<br>Liz Sc<br>Marg<br>Maris<br>Marg<br>Maris<br>Marg<br>Mars<br>Scott<br>Stace | ents<br>Ariza<br>ardo Castillo<br>Bowgren<br>Junk<br>Krueger<br>Schultz<br>Schanning<br>Schultz<br>inique Mott<br>Ianson<br>I Pape<br>iemann<br>Lancelle<br>chneider<br>ol Malave<br>uis Young<br>Duffin<br>nie Pape<br>y Hoyt<br>cca Moreno<br>claughlin<br>Nauman<br>y Pierce |
| Crash on W15 89 North 0.5 miles beyond County & South (Jerrerson County). The right lane is blocked. Estimated duration is. Reported 6:38 pm. Last updated.                                                                                                    | Southwest                                                                                                    | <b>v</b>                                                                                                    | te Accept (Send)                                                                                                    |

5. To delete an email from a list of previously "held" emails, click Delete at the bottom of the tab. Click Continue in the Delete Email Response confirmation dialogue. Proposed Message will be blank.

| nt ID: U22111800027                                                                                                    | Detected: 18:38                                                                                                    | Owner: asthatest                                                                                                    |                                                                                                    |
|----------------------------------------------------------------------------------------------------|----------------------------------------------------------------------------------------------------|----------------------------------------------------------------------------------------------------|----------------------------------------------------------------------------------------------------|
| nary Details Additional Info Linker                                                                                                    | Events Log Response                                                                                                    | created by, astratest                                                                                                    | <b>•</b> d                                                                                                    |
| • DMS ( Email ( API Task                                                                                                    | List () Twitter                                                                                                    | View G                                                                                                    | eneration Log Export Response Pla                                                                                                    |
| Proposed Message 🖋 User entered Supp                                                                                                    | emental Text included in message                                                                                                    | Groups                                                                                                    |                                                                                                    |
|                                                                                                    |                                                                                                    | Group                                                                                                    | Recipients                                                                                                    |
| Current Message<br>Crash on WIS 89 North 0.5 miles be<br>lane is blocked. Estimated duratic<br>ca href="https://511wi.gov/map#Inc<br>Crash on WIS 89 North 0.5 miles be<br>lane is blocked. Estimated duratic | yond County G South (Jefferson County). The right<br>n is. Reported 6:38 pm. Last updated.<br>idents-WIATMS22111800027">View on 511<br>yond County G South (Jefferson County). The right<br>n is. Reported 6:38 pm. Last updated. | All Active Roadwork All Incidents Future Roadwork MD Test Regions Major Incidents North Central Northeast Northwest QA test QATest Southeast Southwest | Alex Ariza<br>Alka Anand<br>Bernardo Castillo<br>Brent Bowgren<br>Chase Junk<br>Chris Krueger<br>Craig Schanning<br>Dan Schultz<br>Dominique Mott<br>Eric Hanson<br>Jeremy Pape<br>Jon Riemann<br>Kevin Lancelle<br>Liz Schneider<br>Marisol Malave<br>Marquis Young<br>Matt Duffin<br>Melanie Pape<br>Randy Hoyt<br>Rebecca Moreno<br>RJ McLaughlin<br>Scott Nauman<br>Stacey Pierce |
|                                                                                                    |                                                                                                    |                                                                                                    | Delete Accept (Send)                                                                                                    |

## **API RESPONSE PLAN**

- 1. In the **Proposed Message** box, manually edit the Proposed Message or accept the default and click **Save**.
- 2. Click Accept to send this message to external systems

| OMS      Email     API       | Task List 💿 Twitter        |                                  |                | View Generation Log | Export Response Plan |
|------------------------------|----------------------------|----------------------------------|----------------|---------------------|----------------------|
| Proposed Message 🖋           |                            |                                  |                |                     |                      |
| Crash on WIS 89 North 0.5 mi | iles beyond County G South | (Jefferson County). The right la | ne is blocked. |                     |                      |
|                              |                            |                                  |                |                     |                      |
|                              |                            |                                  |                |                     |                      |
|                              |                            |                                  |                |                     |                      |
| Character Count: 100         |                            |                                  |                |                     |                      |